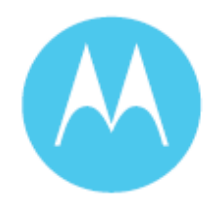

motorola **Phone-based Navigation System T805** featuring MOTONAV

# Quick Start Guide – BETA

#### Dear User,

Thank you for being part of the T805 Beta program. We are grateful for your participation – and more importantly, for your feedback. We're eager to hear all your feedback as soon as possible – so please use the attached documentation and set-up information to get started using your Phone-based T805.

Below, you'll find set-up information and a compass link containing sell-in tools, product photography, feedback forms, phone compatibility spreadsheets and other useful information related to the T805. Please pass along relevant information to any customers that you will work with to trial the T805.

- The T805 Team

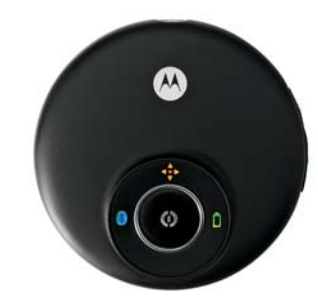

#### Compatibility:

Full version:

• Motorola RAZR V3x, V3xx, maxx V6

Lite version:

• Motorola RAZR V3i, KRZR K1, RIZR Z3, SLVR L6, L7

MOTONAV will run on many other Motorola, Nokia, Sony Ericsson and other mid-range phones with Bluetooth and Java. The version supported depends on the capabilities of the phone model.

#### Key features:

- Turn-by-turn navigation with voice guidance
- Moving map display
- Local search for businesses and points-of-interest
- Web address entry and synchronization
- Share locations with others
- Pedestrian navigation mode (full version only)
- Announce street names during guidance (full version only)
- Traffic updates (full version only not complete yet)
- Quick start GPS (full version only not complete yet)

#### **Physical installation instructions:**

- 1. Attach the adjustable phone holder to the suction cup mount and slide the L-shape legs into the groove on the holder.
- 2. Attach the suction cup mount to your windshield or to the enclosed circular disc which can be affixed to your dash.
- 3. Place your phone in the phone mount and squeeze the sides together. Press the button on the left side to release your phone.

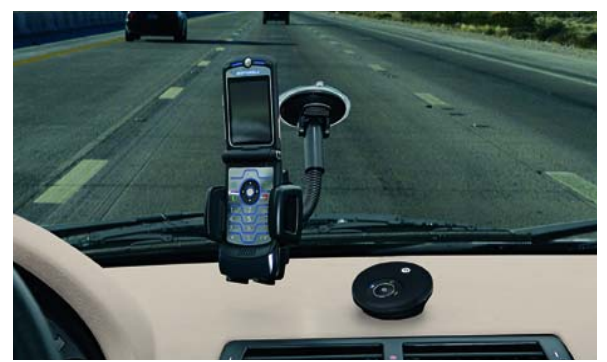

- 4. Choose a mount for your GPS receiver:
  - Use the wedge mount to stick or Velcro to your dashboard, or
  - Use the visor clip to mount the GPS receiver on your sun visor, or
  - Use the belt clip holder or lanyard hook when not in your vehicle.

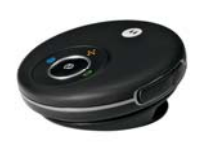

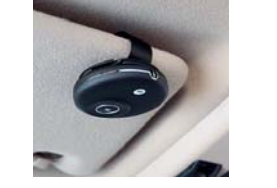

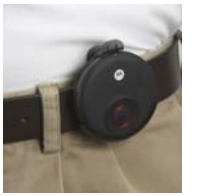

Dash mount

Visor mount

Belt clip

#### MOTONAV software installation instructions:

- 1. You will need data service on your mobile phone plan. If you do not have a data plan, contact your service provider.
- 2. Check that the date and time are correct on your phone.
- 3. Follow the steps on the **T805 Installation Guide** to install and activate MOTONAV on your phone.

#### MOTONAV operation instructions:

- 1. Press and hold power button on the GPS receiver for 2 seconds. Lights should start blinking.
- 2. Start MOTONAV (in Games/Apps menu on phone).
- 3. Follow onscreen instructions for initial setup (full version only).
- 4. For Lite version, select 'Options/Settings' to setup:
  - a. Login enter Username and Password from initial SMS
  - b. GPS select 'Search for GPS'
  - c. Voice Announcements select 'Available downloads/Standard/Susan'
- 5. Select Navigate, select a destination, and go!
- 6. If prompted to enter Bluetooth passcode, enter '0000'.

#### <u>Tips:</u>

- 1. The Blue LED blinks until the Bluetooth link with a phone is established.
- 2. The Amber LED blinks until the GPS receiver locks onto satellite signals and can determine position.

- 3. Once Bluetooth and GPS stop blinking, the LEDs turn off for normal operation to avoid distraction. Press the button and they will turn on momentarily to confirm that the unit is on.
- 4. The Red LED will blink when the battery is low.
- 5. The GPS receiver will automatically power off after an hour to save battery power if no Bluetooth link is active.
- 6. If the GPS receiver won't turn on, unplug it and try again.
- 7. To lock onto satellite signals and determine position, the GPS receiver should be outside buildings with a clear view of the sky.
- 8. While the GPS receiver is in use, you will not be able to use a Bluetooth hands free device with most phones. You can use a wired headset or the speakerphone to take calls.
- 9. Create a shortcut to the application by assigning MOTONAV to one of the phone softkeys.
- 10. Use the Companion Website (see below for access instructions) to enter destinations conveniently.
- 11. Use Local Search to find restaurants, fuel, hotels, shopping, etc.
- 12. Save commonly used destinations for future use.
- 13. For pedestrian use, before you start the route, select 'Options/Route settings/Activate Pedestrian Mode' from the Navigate menu.

Go to <u>http://www.motonav-beta.com</u> for access to the Companion Website, feedback forms and to register to be informed about possible downtimes and updates.

- To login to the Beta site, click on "access" and enter the following credentials: Username: motorola Password: motonav2007
- To login to the Companion Website, click on the 'Login Companion Website' link and use your MOTONAV Username and Password.

For technical support loading MOTONAV on your phone, contact customer care: +49 89 189 169 10

For more product information contact your Motorola sales representative.

**Motorola associates:** for sales information and product feedback forms go to: <u>http://compass.mot.com/go/229551370</u>

This product is still under development and we appreciate hearing from you.

# T805 Installation Guide – BETA

# Send text message...

Send a text message with the 20 digit PIN-code of the registration voucher to one of the following numbers.

# Choose a number of the country where you live, or a number of the country where you will be using *MOTONAV*.

U.S. (312) 714 0599 Canada / Mexico +1 312 714 0599 U.K. 07781 487 162

In all other European countries:

+44 7781 487 162

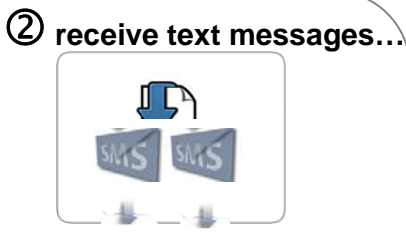

You will receive 2 text messages within the next minutes:

**1. Text message with your login data** You will need the login data for step 4.

(Write the login data down and keep it in a safe place. For security reasons please delete the text message.)

# 2. Text message with *MOTONAV* download link

You will need the download link for step 3. (If you don't get the 2<sup>nd</sup> text message within 15 minutes please see notice below.)

#### Notice:

If you get only one SMS with your login and password then type:

#### http://get.motonav-beta.com

into your mobile phone's web browser.

Then type in your MOTONAV username and click "Continue" to be connected to the MOTONAV download page. Continue with step 3b.

If your mobile phone is an **operator branded Motorola phone**, please visit www.motonav-beta.com and select **branded phones** or contact customer care. 3 Download MOTONAV ...

**3a)** Open the text message with the download link

Activate the link contained in the text message to start your mobile phone's web browser and to connect to the *MOTONAV* download page. (See tips below to activate link.)

**3b)** This will take you to the "Welcome" screen. Follow the instructions displayed on your mobile phone.

#### NOKIA

Only for Nokia mobile phones: After downloading the application, please do not start *MOTONAV* immediately. First close your mobile phone's web browser.

#### Tips to activate the link:

Highlight the link. Depending on your device you have to move down the mobile phone's navigation key until the link is highlighted.

#### MOTOROLA

Press the menu key ( =) and select Go To.

#### NOKIA

Press the center of the navigation key. or Select Options, Use detail and then Web address. Press Select. or Options, Find, Web address and then Options, Go to web address.

Sony Ericsson

Press Open.

If you are not able to activate the link, start by typing http://get.motonav-beta.com into your mobile phone's browser.

### (4) Start MOTONAV...

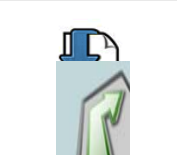

Now start *MOTONAV* and follow the instructions displayed on your mobile phone to run the setup wizard (see tips below to start *MOTONAV*).

#### NOKIA

## Note for Nokia series 40 phones before starting *MOTONAV*:

- (e.g. 6111, 6211, 6230i, 6233, 6234, 6280,..):
- 1) Go to "Applications" (see tips below), highlight "motonav" (do not start it!).
- Select "Options", "Application access", "Communication", "Network access" and choose "Allways allowed".
- Then again select "Communication", "Connectivity" and choose "Allways allowed".
- 4) Select "Phone access", "Read user data" and choose "Always allowed".
- 5) Then again select "Phone access", "Add and edit data" and choose "Allways allowed".

#### Tips to open MOTONAV:

Depending on your device the MOTONAV application will be downloaded to different folders:

#### MOTOROLA

Select the menu key ( ), Games & Applications

Series 40: MOTONAV is downloaded to "Menu" ...

- → Applications.
- → Applications, Collection.

→ Applications, Games.

Series 60: MOTONAV is downloaded to ...

- → Menu
  → Menu, Mv
- Menu, My Own
- → Menu, Applications
- ➔ Menu, Installations

#### 🏐 Sony Ericsson

MOTONAV is in the directory you specified when downloading, e.g.

- ➔ Main Menu, Extras.
- → Main Menu, Entertainment.
- → Main Menu, Organizer, Applications

If you would like a more detailed installation guide or have any problems please go to www.motonav-beta.com/install

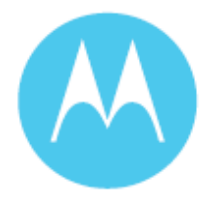

Notice to users:

Laws in some areas prohibit the use of a cellular phone when driving a motor vehicle. Please use the utmost care in using your cellular phone safely under all circumstances. It is the responsibility of each cellular phone user to be aware of and abide by any and all local laws and ordinances, which may restrict the use of cellular phones.

Traffic laws and current traffic conditions must always be observed and take precedence over the instructions issued by the navigation system. The user should be aware of situations where current traffic conditions and the instructions from the navigation system may be in conflict.

The use of the navigation system does not relieve the user of his/her responsibilities. The user is ultimately responsible for the vehicle under his/her control and should be aware of the surroundings at all times. For traffic safety reasons, it is recommended that routes should be set-up in a stationary vehicle before starting a trip.

Privacy: Operation of the navigation system requires that the user's position be sent to a central server for use in preparing the route information. This information will only be used to provide the navigation service and will not be shared with any third parties. A user who wishes to keep their current location private should not use the navigation system. \*

Responsibility: Certain features of MOTONAV require wireless network data access. The user is responsible for all data access charges. \*

Motorola is not responsible for any financial loss, or other incidental or consequential damage arising out of the use of, or inability to use, this product. This includes damage to property and, to the extent permitted by law, damages for personal injury and death.

\* Does not apply to T815 Beta units.

This device complies with part 15 of the FCC Rules. Operation is subject to the following two conditions: (1) This device may not cause harmful interference, and (2) this device must accept any interference received, including interference that may cause undesired operation.

Statements from 15.105 and 15.21

NOTE: This equipment has been tested and found to comply with the limits for a Class B digital device, pursuant to part 15 of the FCC Rules. These limits are designed to provide reasonable protection against harmful interference in a residential installation. This equipment generates, uses and can radiate radio frequency energy and, if not installed and used in accordance with the instructions, may cause harmful interference to radio communications. However, there is no guarantee that interference will not occur in a particular installation. If this equipment does cause harmful interference to radio or television reception, which can be determined by turning the equipment off and on, the user is encouraged to try to correct the interference by one or more of the following measures:

-Reorient or relocate the receiving antenna.

-Increase the separation between the equipment and receiver.

-Connect the equipment into an outlet on a circuit different from that to which the receiver is connected.

-Consult the dealer or an experienced radio/TV technician for help.

Changes or modifications not expressly approved by Motorola could void the user's authority to operate this equipment.